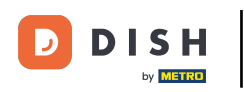

Welcome to your DISH dashboard. In this tutorial we show you how to downgrade your DISH bundle.

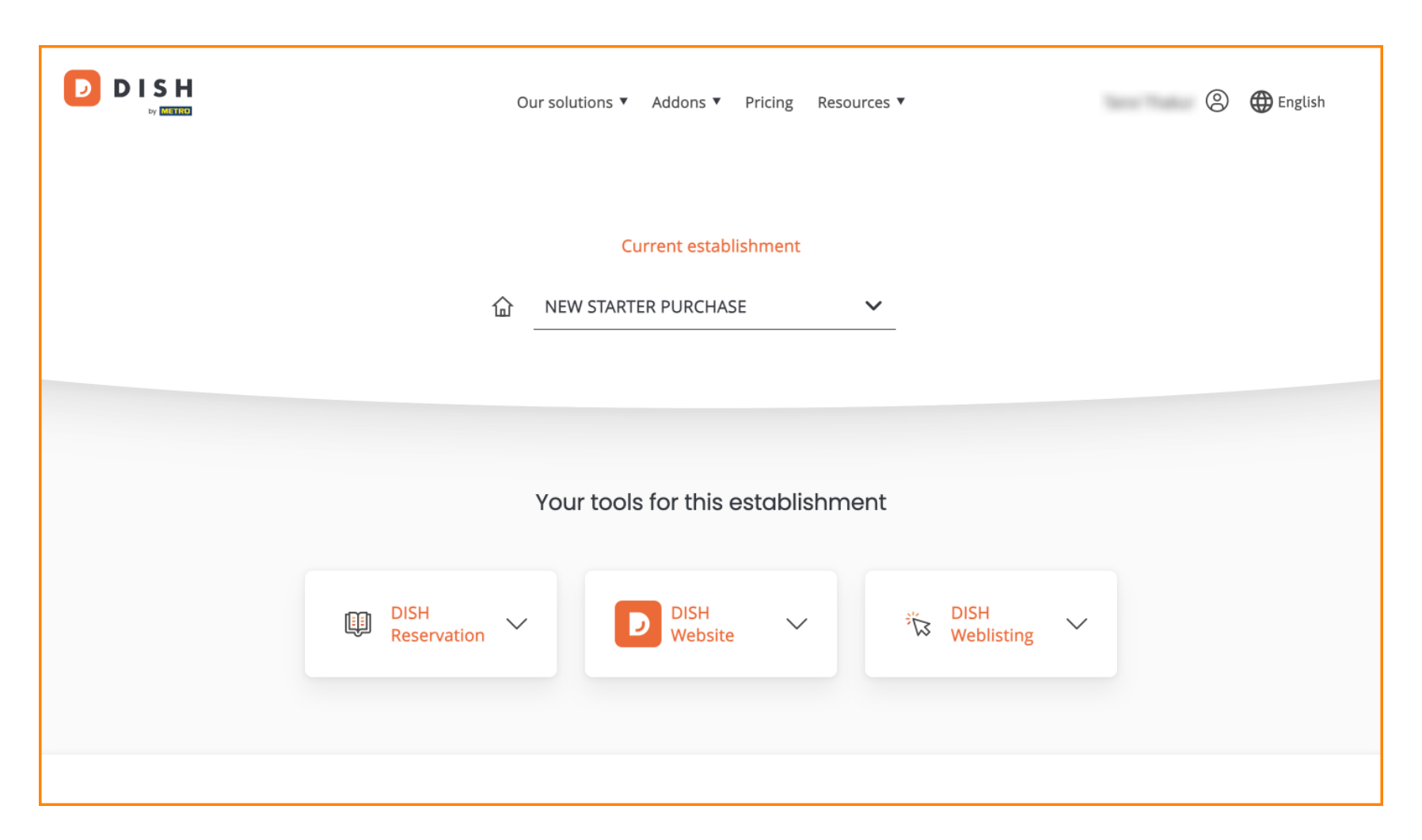

![](_page_1_Picture_0.jpeg)

DISH - How to downgrade your DISH bundle

First, go to your profile.

|                                   | Our solutions 🔻 Addons 🔻 Pricing Resources 🖲              | 1 |  |  |  |
|-----------------------------------|-----------------------------------------------------------|---|--|--|--|
|                                   | Current establishment                                     |   |  |  |  |
|                                   |                                                           |   |  |  |  |
|                                   |                                                           |   |  |  |  |
| Your tools for this establishment |                                                           |   |  |  |  |
|                                   | DISH<br>Reservation V DISH<br>Website V Star Veblisting V |   |  |  |  |
|                                   |                                                           |   |  |  |  |

![](_page_2_Picture_0.jpeg)

Then select My Establishments to open the settings for your establishment.

![](_page_2_Figure_3.jpeg)

![](_page_3_Picture_0.jpeg)

• Afterward, click on MY SUBSCRIPTIONS to open the overview of your subscription.

![](_page_3_Picture_3.jpeg)

## Manage the establishment information

| Establishment information                  |            |  |  |  |  |
|--------------------------------------------|------------|--|--|--|--|
| Establishment Name                         |            |  |  |  |  |
| New starter purchase<br>Establishment Type |            |  |  |  |  |
| Foodtruck                                  |            |  |  |  |  |
| Address line 1<br>metro str 1              |            |  |  |  |  |
| Postal Code                                | City       |  |  |  |  |
| 40217                                      | dusseldorf |  |  |  |  |

![](_page_4_Picture_0.jpeg)

Now click on Manage subscription to start managing your current subscription.

![](_page_4_Picture_3.jpeg)

![](_page_5_Picture_0.jpeg)

D

All the DISH bundles will then be displayed. If you want to change the establishment you are going to manage the subscription of, use the drop-down menu and select your preferred establishment.

|  | Our solutions <b>*</b> | Addons ▼ | Pricing | Resources 🔻 |   | 9 | 🕀 English |
|--|------------------------|----------|---------|-------------|---|---|-----------|
|  |                        |          |         |             |   |   |           |
|  | New starter purchase   |          |         |             | ~ |   |           |
|  |                        |          |         |             |   |   |           |

![](_page_5_Figure_3.jpeg)

![](_page_6_Picture_0.jpeg)

Then select the bundle you like to downgrade your current subscription to by clicking on the respective Choose button.

![](_page_6_Figure_3.jpeg)

![](_page_7_Picture_0.jpeg)

Since you are downgrading your subscription you will lose certain functions. Therefore, you will be asked to confirm your action. To do so enter Confirm in the corresponding text field.

![](_page_7_Picture_2.jpeg)

![](_page_8_Picture_0.jpeg)

# • And then click on Confirm to proceed.

|           | Our solutions ▼ Addons ▼ Pricing Resources ▼                                                                                                    | 🙁 🌐 English                      |
|-----------|----------------------------------------------------------------------------------------------------|----------------------------------|
| CO<br>BUI | X<br>Do you want to downgrade your subscription?<br>Are you sure? You will not be able to access your table plan and your guests will not be able to book a table<br>with Google. Please click on 'Learn more' to understand the features of your current plan.                                                                                                    | m                                |
|           | Learn More To downgrade, please type 'Confirm' Confirm                                                                                                    | )                                |
|           | Please note that your subscription will be downgraded by the end of the current billing cycle. You'll lose all access to your current plan features once downgraded.                                                                                                    | e<br>ee                          |
|           | Cancel                                                                                                    | VAT                              |
|           | Choose     Your Plan     Choose     Choose       *DISH Order: the transaction fee<br>for processing online payments<br>of customer orders is 1.89% on<br>the gross revenue.     *DISH Order: the transaction fee<br>for processing online payments<br>of customer orders is 1.89% on<br>the gross revenue.     *DISH Order: the transaction fee<br>for processing online payments<br>of customer orders is 1.89% on<br>the gross revenue.     *DISH Order: the transaction fee<br>for processing online payments<br>of customer orders is 1.89% on<br>the gross revenue. | action fee<br>ayments<br>.89% on |

![](_page_9_Picture_0.jpeg)

• Once you chose a DISH bundle you need to check on the details of your establishment. Simply edit those which are not up-to-date anymore by using the corresponding fields.

![](_page_9_Picture_3.jpeg)

![](_page_10_Picture_0.jpeg)

• The same goes for the company information. Check on it and if you need to correct it, use the corresponding fields.

![](_page_10_Picture_3.jpeg)

Our solutions ▼ Addons ▼ Pricing Resources ▼

![](_page_10_Picture_5.jpeg)

#### **Company information**

| Company name*            |         |            |  |  |  |
|--------------------------|---------|------------|--|--|--|
| test                     |         |            |  |  |  |
| Street name*             |         |            |  |  |  |
| metro str 1              |         |            |  |  |  |
| Postal code*             |         | City*      |  |  |  |
| 40217                    |         | dusseldorf |  |  |  |
| Billing Email (Optional) |         |            |  |  |  |
| Enter the Billing Email  |         |            |  |  |  |
| Country*                 | Germany |            |  |  |  |
| VAT number (Optional)    |         |            |  |  |  |
| DE VAT number (Optional) |         |            |  |  |  |

![](_page_11_Picture_0.jpeg)

The last information you need to check is your customer information. Again, if you need to correct it, use the corresponding fields.

![](_page_11_Picture_3.jpeg)

![](_page_11_Picture_4.jpeg)

![](_page_12_Picture_0.jpeg)

• Once you checked all your information, click on Continue to proceed.

![](_page_12_Picture_3.jpeg)

![](_page_12_Picture_4.jpeg)

![](_page_13_Picture_0.jpeg)

Then the summary of your purchase will be displayed, so you can review it.

![](_page_13_Picture_3.jpeg)

Our solutions ▼ Addons ▼ Pricing Resources ▼

### Your DISH purchase

Please review your order before placing your purchase.

|   | ITEMS                                 |              | QTY                   | COMMITMENT PERIOD            | VAT (%)         | BILLING               | AMOUNT TO PAY    |
|---|---------------------------------------|--------------|-----------------------|------------------------------|-----------------|-----------------------|------------------|
| Ī | <b>DISH Starter</b><br>Plan (Downgrad | e)           | 1                     | 1 month                      | 0,00 € (19,00%) | 0,00 €<br>Every month |                  |
|   | Activation fee                        | omo code     |                       |                              | 0,00 € (19,00%) |                       | 0,00 €           |
|   | Net subtotal<br>VAT Total             |              |                       |                              |                 |                       | 0,00 €<br>0,00 € |
|   |                                       |              |                       |                              | TC              | TAL AMOUNT<br>TODAY   | 0,00€            |
|   |                                       | Please, con: | sider that any change | es will be applied from 01/0 | 1/2024.         |                       |                  |

9

![](_page_14_Picture_0.jpeg)

After you made sure the information is correct, accept the terms and conditions and acknowledge the privacy policy by setting the check mark.

![](_page_14_Picture_2.jpeg)

![](_page_15_Picture_0.jpeg)

To now complete the downgrade of your subscription, click on Get.

![](_page_15_Picture_2.jpeg)

![](_page_16_Picture_0.jpeg)

That's it. You completed the tutorial and now know how to downgrade your DISH bundle.

![](_page_16_Picture_3.jpeg)

Our solutions ▼ Addons ▼ Pricing Resources ▼

![](_page_16_Picture_5.jpeg)

### Your order is ready

You should have received a confirmation email with all the information needed. Please keep it as a future reference. If you can't see it please check your spam folder.

**DISH Starter Plan** 

The change of your subscription will be processed on 01/01/2024

- DISH RESERVATION
- DISH WEBSITE
- DISH WEBLISTING

![](_page_17_Picture_0.jpeg)

![](_page_17_Picture_2.jpeg)

Scan to go to the interactive player